# **Admin Fund Management**

System(AFMS)

### Admin Module करीता DSC बद्दलची माहिती.

- जिल्हास्तर-
  - 1. 1<sup>st</sup> Signatory सहाय्यक लेखा अधिकारी (AAO) यांची DSC District Login मधून Registered केल्यानंतर Username & Password (उदा. MH22C) सदर अधिकाऱ्यांच्या Email ID व Mobile Number वर प्राप्त होईल. त्यानंतर DSC Enrolled करुन राज्यस्तरावरुन Activate करावी.
  - 2. 2<sup>nd</sup> Signatory प्रकल्प संचालक (PD) यांची DSC District Login मधून Registered केल्यानंतर Username & Password (उदा. MH22D) सदर अधिकाऱ्यांच्या Email व Mobile Number वर प्राप्त होईल. त्यानंतर DSC Enrolled करुन राज्यस्तरावरुन Activate करावी.
- तालुकास्तर- (लाभार्थी हप्ता वितरण करण्यासाठी वापरत असलेली DSC पुनश्च: Admin Module मध्ये Register करावी)
  - 1<sup>st</sup> Signatory सहाय्यक लेखा अधिकारी (AAO) यांची DSC District Login मधून Registered केल्यानंतर Username & Password (उदा. MH22009C) सदर अधिकाऱ्यांच्या Email व Mobile Number वर प्राप्त होईल. त्यानंतर DSC Enrolled करुन राज्यस्तरावरुन Activate करावी.
  - 2. 2<sup>nd</sup> Signatory गटविकास अधिकारी (BDO) यांची DSC District Login मधून Registered केल्यानंतर Username & Password (उदा. MH22009D) सदर अधिकाऱ्यांच्या Email व Mobile Number वर प्राप्त होईल. त्यानंतर DSC Enrolled करुन राज्यस्तरावरुन Activate करावी.

🔲 Admin Module ची कार्यप्रणाली जिल्हा व तालुकास्तरावर एक समान आहे. फक्त Fund Distribution ची कार्यवाही जिल्हास्तरावरुन करावयाची आहे.

### District/Block Login करण्यासाठी येथे Click करावे.

|   | Sitemep FAQs Circulars Comm                                                             | s Feedback Public Grievances                                                  | Presentations                                       |                                                                                                    |                                                                     | Download PMAY-G Logo A+ A A-                                                                                                |  |  |  |  |
|---|-----------------------------------------------------------------------------------------|-------------------------------------------------------------------------------|-----------------------------------------------------|----------------------------------------------------------------------------------------------------|---------------------------------------------------------------------|----------------------------------------------------------------------------------------------------|--|--|--|--|
|   | winistry of Rural Dev<br>Government of India                                            | pment                                                                         |                                                     |                                                                                                    |                                                                     | प्रधान मंत्री<br>आवास योजना-ग्रामीण<br>Pradhan Mantri Awaas Yojana-Gramin                                                   |  |  |  |  |
|   | Home About Us Stakehol                                                                  | ;∓ Guidelines∓ Knowle                                                         | dge Network Video Tutorials (                       | Gallery - Contact Us                                                                                             | Housing Technologies 🗸                                              |                                                                                                    |  |  |  |  |
| / | MIS DATA<br>Log<br>For Add beneficiaries, P<br>Ordersheet g<br>https://pmayg.nic.in/net | IENTRY<br>in<br>roposal, Sanction and<br>generation.<br>tiay/masterlogin.aspx | FTO<br>VERIFY<br>For PMAY-G Regi<br>Signing<br>http | DATA ENTRY/<br>MOBILE PHOTO<br>Login<br>istration, FTO Generation, 1s<br>g and 2nd Signing.<br>ps://rhfms.nic.in | st                                                                  | DATA ENTRY For AWAAS+                                                                                                    |  |  |  |  |
|   |                                                                                         |                                                                               |                                                     |                                                                                                    |                                                                     |                                                                                                    |  |  |  |  |
|   | ग्राम संवा<br>द्रममा इमागम                                                              | Jerms & Co                                                                    | inoita<br>.gov.in                                   | k Policy   Copyright Policy                                                                                      | Digital India                                                       | ताद्वीय<br>सुवन-विद्यान केन्द्र NICC<br>अगठाआगठा CINE PRICE<br>सुबना प्रीयोगिकी समर्थ विशेषञ्च<br>गाँ SUPPORT PROFESSIONALS |  |  |  |  |
|   | Last updated on : 27/09/2                                                               | 018                                                                           | Copyright                                           | © 2014 Ministry of Rural Dev                                                                                     | Copyright © 2014 Ministry of Rural Development, Government of India |                                                                                                    |  |  |  |  |

### Admin Fund Distribution करण्यासाठी येथे क्लिक करावे.

#### Sanction

- Mark Beneficiary for Minor Eligible [User Manual]
- PMAYG Sanction houses.

------

- Sanction houses.
- PDU Sanction houses.
- · Edit sanction(Add beneficiary).
- View sanction order[ Update IHHL sanction]
- Delete sanction
- Delete sanction For PMAY-G

#### Fund management

- Generate order sheet to prepare cheque for fund transfer [View][Delete]
- Fund transfer
  - Receive funds
  - Fund transferred from DRDA [Delete]
- Generate release order
- Circular entry

### Beneficiary Selection under PMAY (G)

#### System generated priority lists

- Generate priority lists.
- Search SECC Panchayats/Villages.
- Generate minority list from others.
- Download Individual Sanction Order Letter./स्वीकृति पत्र डाउनलोड करें.
   <sub>ग</sub>
   <sub>ग</sub>
   <sub>र</sub>
   <sub>र</sub>
   <sub>र</sub>
   <sub>र</sub>
   <sub>र</sub>
   <sub>र</sub>
   <sub>र</sub>
   <sub>र</sub>
   <sub>र</sub>
   <sub>र</sub>
   <sub>र</sub>
   <sub>र</sub>
   <sub>र</sub>
   <sub>र</sub>
   <sub>र</sub>
   <sub>र</sub>
   <sub>र</sub>
   <sub>र</sub>
   <sub>र</sub>
   <sub>र</sub>
   <sub>र</sub>
   <sub>र</sub>
   <sub>र</sub>
   <sub>र</sub>
   <sub>र</sub>
   <sub>र</sub>
   <sub>र</sub>
   <sub>र</sub>
   <sub>र</sub>
   <sub>र</sub>
   <sub>र</sub>
   <sub>र</sub>
   <sub>र</sub>
   <sub>र</sub>
   <sub>र</sub>
   <sub>र</sub>
   <sub>र</sub>
   <sub>र</sub>
   <sub>र</sub>
   <sub>र</sub>
   <sub>र</sub>
   <sub>र</sub>
   <sub>र</sub>
   <sub>र</sub>
   <sub>र</sub>
   <sub>र</sub>
   <sub>र</sub>
   <sub>र</sub>
   <sub>र</sub>
   <sub>र</sub>
   <sub>र</sub>
   <sub>र</sub>
   <sub>र</sub>
   <sub>र</sub>
   <sub>र</sub>
   <sub>र</sub>
   <sub>र</sub>
   <sub>र</sub>
   <sub>र</sub>
   <sub>र</sub>
   <sub>र</sub>
   <sub>र</sub>
   <sub>र</sub>
   <sub>र</sub>
   <sub>र</sub>
   <sub>र</sub>
   <sub>र</sub>
   <sub>र</sub>
   <sub>र</sub>
   <sub>र</sub>
   <sub>र</sub>
   <sub>र</sub>
   <sub>र</sub>
   <sub>र</sub>
   <sub>र</sub>
   <sub>र</sub>
   <sub>र</sub>
   <sub>र</sub>
   <sub>र</sub>
   <sub>र</sub>
   <sub>र</sub>
   <sub>र</sub>
   <sub>र</sub>
   <sub>र</sub>
   <sub>र</sub>
   <sub>र</sub>
   <sub>र</sub>
   <sub>र</sub>
   <sub>र</sub>
   <sub>र</sub>
   <sub>र</sub>
   <sub>र</sub>
   <sub>र</sub>
   <sub>र</sub>
   <sub>र</sub>
   <sub>र</sub>
   <sub>र</sub>
   <sub>र</sub>
   <sub>र</sub>
   <sub>र</sub>
   <sub>र</sub>
   <sub>र</sub>
   <sub>र</sub>
   <sub>र</sub>
   <sub>र</sub>
   <sub>र</sub>
   <sub>र</sub>
   <sub>र</sub>
   <sub>र</sub>
   <sub>र</sub>
   <sub>र</sub>
   <sub>र</sub>
   <sub>र</sub>
   <sub>र</sub>
   <sub>र</sub>
   <sub>र</sub>
   <sub>र</sub>
   <sub>र</sub>
   <sub>र</sub>
   <sub>र</sub>
   <sub>र</sub>
   <sub>र</sub>
   <sub>र</sub>
   <sub>र</sub>
   <sub>र</sub>
   <sub>र</sub>
   <sub>र</sub>
   <sub>र</sub>
   <sub>र</sub>
   <sub>र</sub>
   <sub>र</sub>
   <sub>र</sub>
   <sub>र</sub>
   <sub>र</sub>
   <sub>र</sub>
   <sub>र</sub>
   <sub>र</sub>
   <sub>र</sub>
   <sub>र</sub>
   <sub>र</sub>
   <sub>र</sub>
   <sub>र</sub>
   <sub>र</sub>
   <sub>र</sub>
   <sub>र</sub>
   <sub>र</sub>
   <sub>र</sub>
   <sub>र</sub>
   <sub>र</sub>
   <sub>र</sub>
   <sub>र</sub>
   <sub>र</sub>
   <sub>र</sub>
   <sub>र</sub>
   <sub>र</sub>
   <sub>र</sub>
   <sub>र</sub>
   <sub>र</sub>
   <sub>र</sub>
   <sub>र</sub>
   <sub>र</sub>
- Work Progress for PMAY-GNEW
- Cases to be Remanded to Gram Sabha
- Cases to be Remanded to Gram Sabha Report New
- Summary report of delayed houses construction(Upto beneficiary level) (New)
- Summary Report on house construction under extension
   period (100)
- Summary Report on IAY data entry (Single Page) New

#### Verification by Gram Sabha

/mentdetail.aspx

- Removal of households.
- · Set priority of households.
- · Verification by appellate committee.
- · SECC data processing for remaining beneficiaries
- Search beneficiaries from SECC database.

Delete inspection

### e-FMS[Beta Version]

#### Beneficiary Account Details

- Unfreeze beneficiaries account details
- Duplicate account detail

### Account management

Enter district admin credit account details

#### Set signatory

- Set signatory for DSC enroll
- Forgot Password for DSC

#### Ordersheet Details

- Approved cases for IFSC mismatch [User Manual]
- View ordersheet
- Delete ordersheet

### Admin Fund Management[Beta version]

- Add Vendor/Employee Detail
- Set signatory for DSC enroll
- Admin fund distribution New

### Mobile App

- Approved delayed house images for extension New
- Image verification of completed house New

#### Change Password

Change password for District/Block

### Two way communication with Honourable PM

Beneficiaries details to communicate with Honourable PM (

#### Reports

High level physical progress report New

Awaas Plus

### सदर Tab मध्ये तालुका निहाय वाटप करायचा निधी येथे भरुन Submit करणे.

Download PMAY-G Logo A+ A A-

आवास योजना-ग्रामीण Pradhan Mantri Awaas Yojana-Gramin

Financial Year :2019-2020

Home

प्रधान मंत्री

| temep | FAQs | Circulars | Committees | Feedback | Public Grievances | Presentations |
|-------|------|-----------|------------|----------|-------------------|---------------|
|-------|------|-----------|------------|----------|-------------------|---------------|

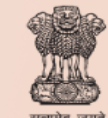

### सलमेव जयते Ministry of Rural Development Government of India

Home About Us Stakeholders - Guidelines - Knowledge Network Video Tutorials Gallery - Contact Us Housing Technologies -

MAHARASHTRA>>BULDHANA

### **District Admin Fund Management**

|                   | DRDA Office साठी लागणारा           |                      |                               |  |  |  |  |  |
|-------------------|------------------------------------|----------------------|-------------------------------|--|--|--|--|--|
| Total District Ad | min fund :<br>Admin Fund रोशे भगता | 53.214 Lakh(s)       |                               |  |  |  |  |  |
| Total funds alloc | cated to Districts :               | 0.000<br>Lakh(s)     |                               |  |  |  |  |  |
| Total funds alloc | cated to Blocks :                  | 17.799 Lakh(s)       |                               |  |  |  |  |  |
| Balance :         |                                    | 35.415 Lakh(s)       |                               |  |  |  |  |  |
| #                 | Block Name                         | Block Fund(in Lakhs) |                               |  |  |  |  |  |
| 1                 | BULDANA                            | 0.000                | उर्वरीत निधी तालका निहाय वाटप |  |  |  |  |  |
| 2                 | MOTALA                             | 0.000                | करावा.                        |  |  |  |  |  |
| 3                 | MALKAPUR                           | 0.000                |                               |  |  |  |  |  |
| 4                 | NANDURA                            | 0.000                |                               |  |  |  |  |  |
| 5                 | JALGAON (JAMOD)                    | 2.543                |                               |  |  |  |  |  |
| 6                 | SANGRAMPUR                         | 10.170               |                               |  |  |  |  |  |
| 7                 | SHEGAON                            | 0.000                |                               |  |  |  |  |  |
|                   |                                    |                      |                               |  |  |  |  |  |

### Signatory Register करण्यासाठी येथे क्लिक करावे.

#### Sanction

- Mark Beneficiary for Minor Eligible [User Manual]
- PMAYG Sanction houses.

-----

- Sanction houses.
- PDU Sanction houses.
- · Edit sanction(Add beneficiary).
- View sanction order[Update IHHL sanction]
- Delete sanction
- Delete sanction For PMAY-G

#### Fund management

- Generate order sheet to prepare cheque for fund transfer [View][Delete]
- Fund transfer
  - Receive funds
  - Fund transferred from DRDA [Delete]
- Generate release order
- Circular entry

### Beneficiary Selection under PMAY (G)

#### System generated priority lists

- Generate priority lists.
- Search SECC Panchayats/Villages.
- · Generate minority list from others.
- Download Individual Sanction Order Letter./स्वीकृति पत्र डाउनलोड करें. (त्ल्ल)
- Work Progress for PMAY-G<sub>Nem</sub>
- Cases to be Remanded to Gram Sabha
- Cases to be Remanded to Gram Sabha Report New
- Summary report of delayed houses construction(Upto beneficiary level) (New)
- Summary Report on house construction under extension
   period (New)
- Summary Report on IAY data entry (Single Page) New

#### Verification by Gram Sabha

/mentdetail.aspx

- Removal of households.
- Set priority of households.
- Verification by appellate committee.
- SECC data processing for remaining beneficiaries
- Search beneficiaries from SECC database.

Delete inspection

### e-FMS[Beta Version]

### Beneficiary Account Details

- Unfreeze beneficiaries account details
- Duplicate account detail

#### Account management

- Enter district admin credit account details
- Set signatory
  - Set signatory for DSC enroll
  - Forgot Password for DSC

### Ordersheet Details

- Approved cases for IFSC mismatch [User Manual]
- View ordersheet
- Delete ordersheet

### Admin Fund Management[Beta version]

- Add Vendor/Employee Detail
- Set signatory for DSC enroll
- Admin fund distribution New

### Mobile App

- Approved delayed house images for extension New
- Image verification of completed house New

### Change Password

Change password for District/Block

### Two way communication with Honourable PM

Beneficiaries details to communicate with Honourable PM (New)

#### Reports

High level physical progress report New

Awaas Plus

### खाली दिलेल्या १<sup>st</sup> signatory या Option वर करावे.

|   | Sitemep FAQs Circulars Committees Feedback Public Grievances Presentations                                                                                                    | Download PMAY-G Logo A+ A A-                                                                                            |
|---|----------------------------------------------------------------------------------------------------|----------------------------------------------------------------------------------------------------|
|   | Ministry of Rural Development<br>Government of India                                                                                                    | प्रधान मंत्री<br>आवास योजना-ग्रामीण<br>Pradhan Mantri Awaas Yojana-Gramin                                               |
|   | Home About Us Stakeholders - Guidelines - Knowledge Network Video Tutorials Gallery - Contact Us Housing Technologies -                                                                                                    |                                                                                                    |
|   | MAHARASHTRA                                                                                                    | Home Logout                                                                                                    |
|   | REGISTRATION FOR 1ST / 2ND SIGNATORY                                                                                                    |                                                                                                    |
|   | District :BULDHANA<br>Signatory Type : <b>1st</b>                                                                                                    |                                                                                                    |
|   |                                                                                                    |                                                                                                    |
| / |                                                                                                    |                                                                                                    |
|   |                                                                                                    |                                                                                                    |
|   |                                                                                                    |                                                                                                    |
|   |                                                                                                    |                                                                                                    |
|   |                                                                                                    |                                                                                                    |
|   |                                                                                                    |                                                                                                    |
|   |                                                                                                    |                                                                                                    |
|   | Terms & Conditions   Privacy Policy   Hyperlink Policy   Copyright Policy   Accessibility Statement   Disclaimer                                                                                                    |                                                                                                    |
|   | entration inclus inclus | स्वना-विज्ञान केन्द्र<br>NATIONAL<br>INFORMATING CURRER<br>स्वनना प्रीयोगिकी समर्थ विशेषज्ञ<br>IT SUPPORT PROFESSIONALS |
|   | Last updated on : 01/08/2019 Copyright © 2014 Ministry of Rural Development, Government of India. All Rights I                                                                                                    | Reserved.                                                                                                    |

### 1<sup>st</sup> and 2<sup>nd</sup> signatory DSC Register करावी.

|                                                                                                    | Sitemep FAQs Circulars Committees Feedback Pub                                                                                                    | ic Grievances Presentations                                                                                                    |                                                | Download PMAY_G Logo A+ A A-                                                                         |  |  |  |  |  |
|----------------------------------------------------------------------------------------------------|----------------------------------------------------------------------------------------------------|----------------------------------------------------------------------------------------------------|------------------------------------------------|----------------------------------------------------------------------------------------------------|--|--|--|--|--|
|                                                                                                    | ्रास्यमेव जयले<br>Ministry of Rural Development<br>Government of India                                                                                                    |                                                                                                    |                                                | प्रधान मंत्री<br>आवास योजना-ग्रामीण<br>Pradhan Mantri Awaas Yojana-Gramin                            |  |  |  |  |  |
|                                                                                                    | Home About Us Stakeholders - Guidelines                                                                                                    | Knowledge Network Video Tutorials Galler                                                                                                    | y 🕶 Contact Us Housing Technologies 🕶          |                                                                                                    |  |  |  |  |  |
| /                                                                                                    | MAHARA                                                                                                    | SHTRA                                                                                                    |                                                | Home Logout                                                                                          |  |  |  |  |  |
|                                                                                                    |                                                                                                    | DECISTRATION FOR                                                                                                    |                                                |                                                                                                    |  |  |  |  |  |
|                                                                                                    |                                                                                                    | REGISTRATION FOR 1                                                                                                    |                                                |                                                                                                    |  |  |  |  |  |
|                                                                                                    |                                                                                                    | Committees Feedback Public Grievances Presentations  Development  Tig  Achoolders Conductions Presentations  Contact Us Housing Technologies   Achoolders Contact Us Housing Technologies   Achoolders Contact Us Housing Technologies    Achoolders Contact Us Housing Technologies    Achoolders Contact Us Housing Technologies    Achoolders Contact Us Housing Technologies     Achoolders Contact Us Housing Technologies     Achoolders Contact Us Housing Technologies |                                                |                                                                                                    |  |  |  |  |  |
|                                                                                                    |                                                                                                    |                                                                                                    |                                                |                                                                                                    |  |  |  |  |  |
| /                                                                                                    | UserId Signatory Name                                                                                                    | Signatory Level                                                                                                    | Email-Id                                       | Mobile No.                                                                                           |  |  |  |  |  |
|                                                                                                    | MH22C                                                                                                    | District                                                                                                    | gmail.com                                      |                                                                                                    |  |  |  |  |  |
|                                                                                                    |                                                                                                    | Edit You can't e                                                                                                    | adit this record !!                            |                                                                                                    |  |  |  |  |  |
| If the password is not received on your mobile with in 3-5 minutes, please resend the password from this page, and if still password is not received please send a mail to jay-nic@nic.in with following subject "Request for password of username" |                                                                                                    |                                                                                                    |                                                |                                                                                                    |  |  |  |  |  |
|                                                                                                    | If the password is not received on your m<br>mail to iay-nic@nic.in with following subje                                                                                                    | obile with in 3-5 minutes, please resend th<br>ct "Request for password of username"                                                                                                    | ne password from this page, and if si          |                                                                                                    |  |  |  |  |  |
|                                                                                                    | If the password is not received on your m<br>mail to iay-nic@nic.in with following subje                                                                                                    | obile with in 3-5 minutes, please resend the ct "Request for password of username"                                                                                                    | ne password from this page, and if si          |                                                                                                    |  |  |  |  |  |
|                                                                                                    | If the password is not received on your m<br>mail to iay-nic@nic.in with following subje                                                                                                    | obile with in 3-5 minutes, please resend th<br>ect "Request for password of username"                                                                                                    | ne password from this page, and if si          |                                                                                                    |  |  |  |  |  |
|                                                                                                    | If the password is not received on your m<br>mail to iay-nic@nic.in with following subje                                                                                                    | obile with in 3-5 minutes, please resend th<br>ct "Request for password of username"                                                                                                    | he password from this page, and if si          |                                                                                                    |  |  |  |  |  |
|                                                                                                    | If the password is not received on your m<br>mail to iay-nic@nic.in with following subje                                                                                                    | obile with in 3-5 minutes, please resend the ct "Request for password of username"                                                                                                    | ne password from this page, and if si          | Disclaimer                                                                                           |  |  |  |  |  |
|                                                                                                    | If the password is not received on your m<br>mail to iay-nic@nic.in with following subjection<br>in the password of the password of | obile with in 3-5 minutes, please resend the ct "Request for password of username"         Terms & Conditions   Privacy Policy   Hyperlink Policity         Terms & Conditions   Privacy Policy   Hyperlink Policity                                                                                                    | y   Copyright Policy   Accessibility Statement | Disclaimer<br>प्रवान-विज्ञ NICC<br>स्वना क्री NICC<br>स्वना क्री गिरीभज्ञ<br>ग SUPPORT PROFESSIONALS |  |  |  |  |  |

### 1<sup>st</sup> and 2<sup>nd</sup> signatory DSC Enroll करण्यासाठी येथे Click करावे.

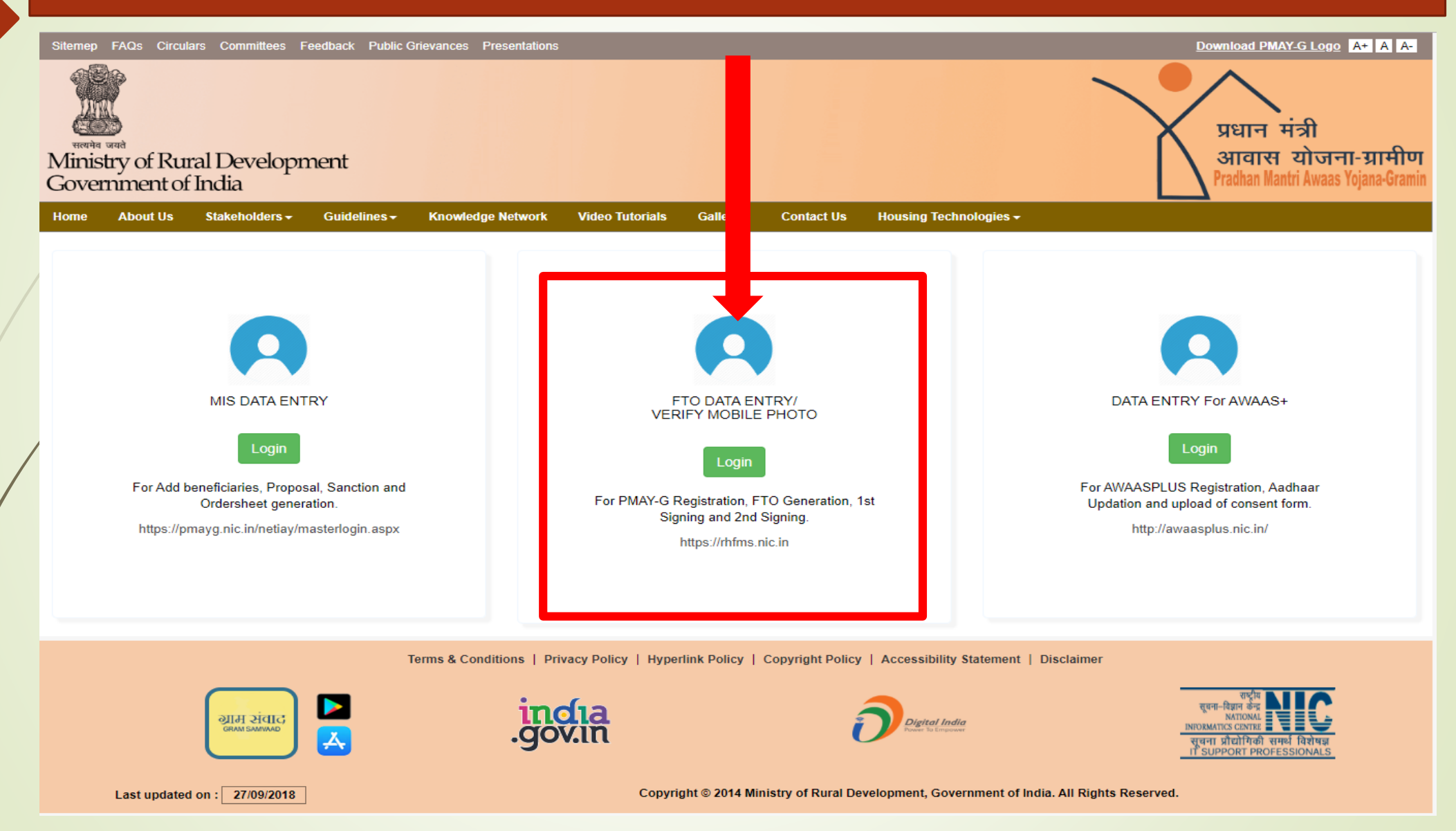

### SMS / Email द्वारे प्राप्त झालेला User Name व Password येथे Enter करुन १<sup>st</sup> DSC Enroll करावी व SMU-RH या कार्यालयाकडून Activate करावे. तदनंतर पंचायत स्तरावरुन FTO Generate करु शकतील.

| I | Sitemep FAQs Circulars Committees Feedback Public Grievanc | Download PMAY-G Logo                                                                                     |                                                                                                    |
|---|------------------------------------------------------------|----------------------------------------------------------------------------------------------------|----------------------------------------------------------------------------------------------------|
|   | Winistry of Rural Development<br>Government of India       |                                                                                                    | प्रधान मंत्री<br>आवास योजना-ग्रामीण<br>Pradhan Mantri Awaas Yojana-Gramin                                                |
|   | Home About Us Stakeholders - Guidelines - Know             | wledge Network Video Tutorials Photo Gallery Contact Us Housing Technologies <del>-</del>                |                                                                                                    |
|   |                                                            | User Log in<br>Usemame<br>Password<br>Captcha<br>Itype captcha<br>aLwuvc<br>COIN                         |                                                                                                    |
|   | Terms &                                                    | Conditions   Privacy Policy   Hyperlink Policy   Copyright Policy   Accessibility Statement   Disclaimer |                                                                                                    |
|   | india<br>.gov.in                                           | Digital India<br>News' la Engeneer                                                                       | त्वना-रिवान केन्द्र<br>भगाज्यतर टारमाझ<br>गाण्ठप्रतार टारमाझ<br>सूचना प्रीयोगिकी समर्थ विशेषझ<br>ग SUPPORT PROFESSIONALS |
|   | Last updated on : 14/06/2019                               | Copyright © 2014 Ministry of Rural Development, Government of India. All Right                           | ts Reserved.                                                                                                    |

### Vendor/ Employee Details Add करण्यासाठी येथे क्लिक करावे.

#### Sanction

- Mark Beneficiary for Minor Eligible [User Manual]
- PMAYG Sanction houses.
- Sanction houses.
- PDU Sanction houses.
- Edit sanction(Add beneficiary).

------

- View sanction order[ Update IHHL sanction]
- Delete sanction
- Delete sanction For PMAY-G

#### Fund management

- Generate order sheet to prepare cheque for fund transfer [View][Delete]
- Fund transfer
  - Receive funds
  - Fund transferred from DRDA [Delete]
- Generate release order
- Circular entry

### Beneficiary Selection under PMAY (G)

### System generated priority lists

- Generate priority lists.
- · Search SECC Panchayats/Villages.
- · Generate minority list from others.
- Download Individual Sanction Order Letter./स्वीकृति पत्र डाउनलोड करें. (1990)
- Work Progress for PMAY-GNEED
- Cases to be Remanded to Gram Sabha
- Cases to be Remanded to Gram Sabha Report New
- Summary report of delayed houses construction(Upto beneficiary level)
- Summary Report on house construction under extension
   period (New)
- Summary Report on IAY data entry (Single Page) new

### Verification by Gram Sabha

- Removal of households.
- · Set priority of households.
- Verification by appellate committee.
- · SECC data processing for remaining beneficiaries
- Search beneficiaries from SECC database.

### Delete inspection

### e-FMS[Beta Version]

### Beneficiary Account Details

- Unfreeze beneficiaries account details
- Duplicate account detail

#### Account management

- Enter district admin credit account details
- Set signatory
  - Set signatory for DSC enroll
  - Forgot Password for DSC

### Ordersheet Details

- Approved cases for IFSC mismatch [User Manual]
- View ordersheet
- Delete ordersheet

### Admin Fund Management[Beta version]

- Add Vendor/Employee Detail
- Set signatory for DSC enroll
- Admin fund distribution New

### Mobile App

- Approved delayed house images for extension New
- Image verification of completed house New

### Change Password

Change password for District/Block

### Two way communication with Honourable PM

Beneficiaries details to communicate with Honourable PM New

### Reports

High level physical progress report New

#### Awaas Plus

/mentdetail.aspx

### खालील तक्त्यात Vendor / Employee ची बॅंक Account / GST No.ची माहिती भरावी.

| Sitemep           | FAQs Circulars C                                                                                                    | committees Feedback P                 | ublic Grievances Pres | sentations       |        |              |               |           | Download PMAY-G Logo                               | A+ A A-                   |  |  |
|-------------------|----------------------------------------------------------------------------------------------------|---------------------------------------|-----------------------|------------------|--------|--------------|---------------|-----------|----------------------------------------------------|---------------------------|--|--|
| Minis<br>Gover    | try of Rural E                                                                                                    | Development<br>ia                     |                       |                  |        |              |               |           | प्रधान मंत्री<br>आवास योजन<br>Pradhan Mantri Awaas | ा-ग्रामीण<br>(ojana-Grami |  |  |
| Home              | ome About Us Stakeholders - Guidelines - Knowledge Network Video Tutorials Giery - Contact Us Housing Technologies - |                                       |                       |                  |        |              |               |           |                                                    |                           |  |  |
| State:            | ANAKASHIKA                                                                                                    | DISTICT: BULDHANA                     |                       |                  |        |              |               |           | Home                                               | Logout                    |  |  |
|                   | Employee/Vendor Details                                                                                              |                                       |                       |                  |        |              |               |           |                                                    |                           |  |  |
| Empl              | oyee/Vendor Det                                                                                                    | ails                                  |                       |                  |        |              |               |           |                                                    |                           |  |  |
| Empl<br>S.No      | oyee/Vendor Det                                                                                                    | ails<br>Beneficiary<br>Type           | Name                  | Gender           | Mobile | Landline No. | Bank In State | Bank Type | Bank Name                                          | Branch                    |  |  |
| Empl<br>S.No<br>1 | oyce/Vendor Det:<br>Level<br>District v                                                                              | Beneficiary<br>Type                   | Name                  | Gender<br>Male • | Mobile | Landline No. | Bank In State | Bank Type | Bank Name                                          | Branch                    |  |  |
| Empl<br>S.No<br>1 | oyce/Vendor Det:<br>Level<br>District v                                                                              | ails Beneficiary Typeselect           | Name                  | Gender<br>Male • | Mobile | Landline No. | Bank In State | Bank Type | Bank Name                                          | Branch                    |  |  |
| Empl<br>S.No<br>1 | oyee/Vendor Deta                                                                                                    | ails<br>Beneficiary<br>Type<br>select | Name                  | Gender<br>Male v | Mobile | Landline No. | Bank In State | Bank Type | Bank Name                                          | Branch                    |  |  |

Vendor Details

| S.No. | Name                                | Mobile     | AccountNo.      | GST TIN<br>Number | Bank Name              | Branch Name                 | IFSC        | Verified<br>Status     |
|-------|-------------------------------------|------------|-----------------|-------------------|------------------------|-----------------------------|-------------|------------------------|
| 1     | Eagle Security & Personnel Services | 9820154396 | 440504010015003 | 27CLMPS0152G1ZZ   | UNION BANK OF<br>INDIA | VERSOVA -<br>MUMBAI         | UBIN0544051 | Yet<br>send to<br>pfms |
| 2     | Pipal Tree Ventures Pvt Ltd         | 9821345238 | 009820110001384 | 27AAECP4464E1ZF   | BANK OF INDIA          | GOREGAON(EAST)              | BKID000098  | Yet<br>send to<br>pfms |
| 3     | Synergise Solutions Pvt. Ltd.       | 9423392310 | 60234133200     | 27AAUCS0302G1ZF   | BANK OF<br>MAHARASHTRA | KRANTI CHOWK,<br>AURANGABAD | MAHB0000301 | Yet<br>send to<br>pfms |

### Admin Module मधून Vendor Payment/ FTO Generate करण्याची कार्यप्रणाली.

- राज्यात RHE व Data Entry Operator, Programmer पुरवटा करणारी Agency एकापेक्षा जास्त जिल्ह्यामध्ये कार्यरत असल्यामुळे Admin Module मध्ये त्यांचे Account Add करतांना Duplicate Account असा Message येत होता. त्यामुळे सर्व स्तरावरुन (राज्य, जिल्हा, तालुका) Add होणारे Vendor एकाच List मध्ये दिसतील आणि Account Status Verified असेल तर १<sup>st</sup> Signatory Login मधून FTO Generate करता येवू शकेल, अशी प्रणाली NIC, दिल्ली यांनी विकसित केली आहे.
- Vendor Details Add करतांना Vendor Details List मध्ये सदर Vendor आहे की नाही याची खात्री करावी. त्यानंतरच Vendor Details Add करावी.
- जर Vendor Details Add करतांना Duplicate Account असा Message येत असेल तर, असे समजावे की तो Vendor Already Add आहे. आणि मात्र Account Status Verified असल्यास १<sup>st</sup> Signatory Login मधून FTO Generate करावा.

### जर Vendor Details Add करतांना Duplicate Account असा Message येत असेल तर, असे समजावे की तो Vendor Already Add आहे. आणि Account Status Verified असल्यास १<sup>st</sup> Signatory Login मधून FTO Generate करावा.

| 1 | Sitemep F                                                                                                    | AQs Circulars Co                      | mmittees Feedback P | ublic Grievances Presentat | ions       |                  |                   |                            |                               | Download PMAY-G Lo                              | go A+ A A-                         |
|---|----------------------------------------------------------------------------------------------------|---------------------------------------|---------------------|----------------------------|------------|------------------|-------------------|----------------------------|-------------------------------|-------------------------------------------------|------------------------------------|
| / | Ministr                                                                                                    | y of Rural Dament of India            | evelopment<br>a     |                            |            |                  |                   |                            |                               | प्रधान मंत्री<br>आवास योज<br>Pradhan Mantri Awa | नन्ता-ग्रामीण<br>has Yojana-Gramir |
|   | Home About Us Stakeholders - Guidelines - Knowledge Network Video Tutorials Gallery - Contact Us Housing Technologies - |                                       |                     |                            |            |                  |                   |                            |                               |                                                 |                                    |
|   | State:MAH                                                                                                    | IARASHTRA                             | District:BULDHANA   |                            |            |                  |                   |                            |                               | Hom                                             | e Logout                           |
| , | Employ                                                                                                    | yee/Vendor Detai                      | ils                 |                            |            |                  |                   |                            |                               |                                                 |                                    |
|   | S.No.                                                                                                    | Level                                 | Beneficiary<br>Type | Name Gen                   | der M      | obile Lar        | dline No. Bank In | n State B                  | ank Type                      | Bank Name                                       | Branch                             |
|   | 1                                                                                                    | District •                            | select •            |                            | ale 🔻      |                  | sel               | ect state •                | select 🔻                      |                                                 | •                                  |
|   |                                                                                                    |                                       |                     |                            |            |                  |                   |                            |                               |                                                 |                                    |
|   | 4                                                                                                    |                                       |                     |                            |            | Submit           |                   |                            |                               |                                                 | •                                  |
|   |                                                                                                    |                                       |                     |                            |            |                  |                   |                            |                               |                                                 |                                    |
|   | Vendor                                                                                                    | r Details                             |                     |                            |            |                  |                   |                            |                               |                                                 |                                    |
|   | S.No.                                                                                                    | Name                                  |                     |                            | Mobile     | AccountNo.       | GST TIN<br>Number | Bank Name                  | Branch Name                   | IFSC                                            | Verified<br>Status                 |
|   | 1                                                                                                    | 1 Eagle Security & Personnel Services |                     |                            | 9820154396 | 6 4405040100150  | 27CLMPS0152G      | 1ZZ UNION BANK O<br>INDIA  | F VERSOVA -<br>MUMBAI         | UBIN0544051                                     | Yet<br>send to<br>pfms             |
|   | 2 Pipal Tree Ventures Pvt Ltd                                                                                           |                                       |                     |                            | 9821345238 | 3 00982011000138 | 27AAECP4464E1     | IZF BANK OF INDIA          | GOREGAON(EAST                 | F) BKID000098                                   | Yet<br>send to<br>pfms             |
|   | 3                                                                                                    | Synergise Solution                    | s Pvt. Ltd.         |                            | 9423392310 | 60234133200      | 27AAUCS0302G1     | 1ZF BANK OF<br>MAHARASHTR/ | KRANTI CHOWK,<br>A AURANGABAD | MAHB0000301                                     | Yet<br>send to                     |

Vendor List

# Admin Fund FTO Generation Process

### FTO Generation करण्यासाठी 1<sup>st</sup> Signatory Login करावे.

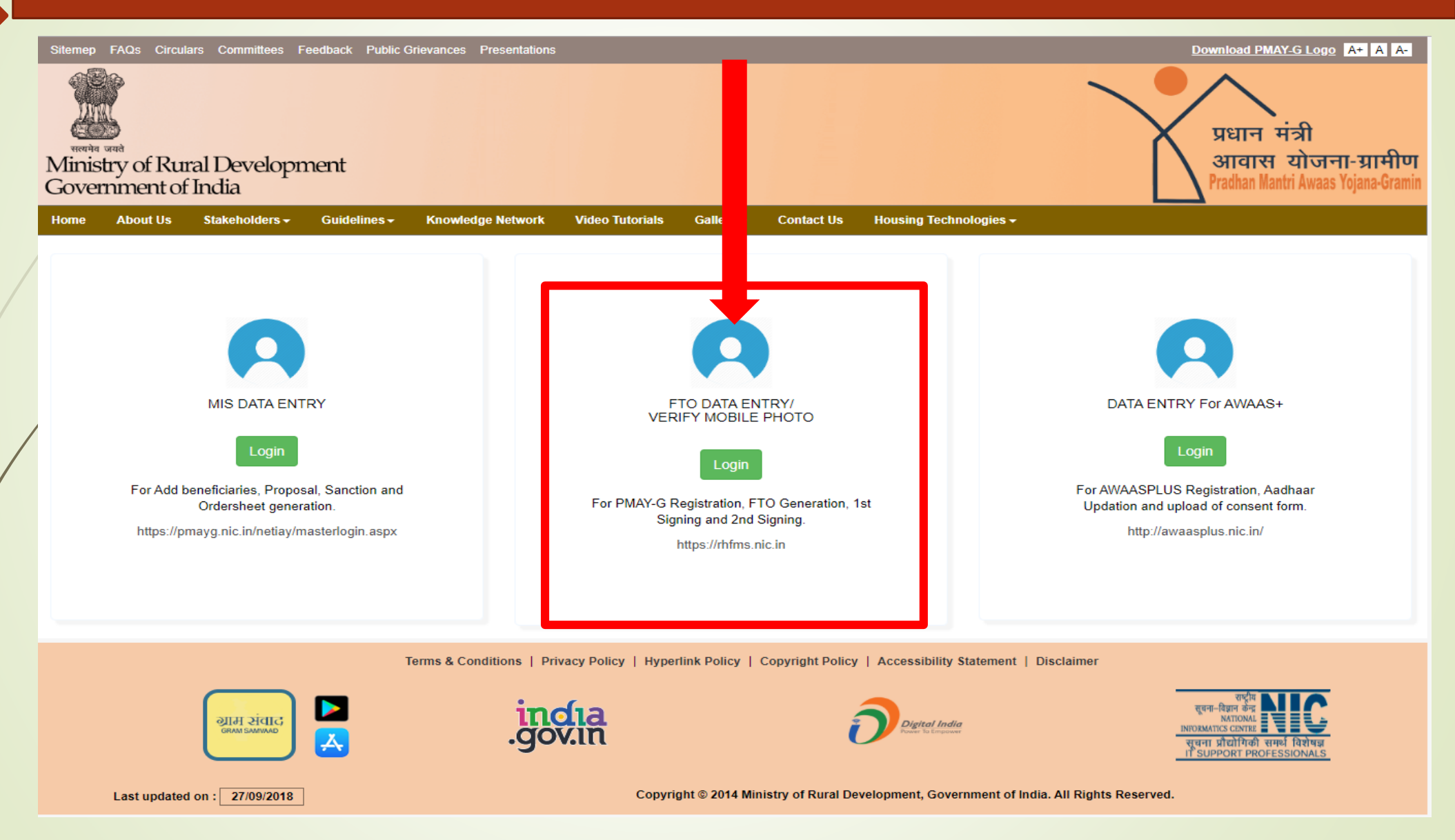

### SMS / Email द्वारे प्राप्त झालेला User Name व Password येथे Enter करुन १<sup>st</sup> DSC Login करावे.

| Sitemep FAQs Circulars Committees Feedback Public Grievances P | resentations                                                                         | Download PMAY-G Logo At A A-                                                                                                    |
|----------------------------------------------------------------|--------------------------------------------------------------------------------------|----------------------------------------------------------------------------------------------------|
| winistry of Rural Development<br>Government of India           |                                                                                      | प्रधान मंत्री<br>आवास योजना-ग्रामीण<br>Pradhan Mantri Awaas Yojana-Gramin                                                        |
| Home About Us Stakeholders - Guidelines - Knowledge            | e Network Video Tutorials Photo Gallery Contact Us Housing Techno                    | ologies <del>v</del>                                                                                                    |
|                                                                | User Log in Username Username Password Captcha Type captcha aLwuvc                   |                                                                                                    |
| Terms & Cond                                                   | itions   Privacy Policy   Hyperlink Policy   Copyright Policy   Accessibility Statem | nent   Disclaimer                                                                                                    |
| incla<br>.gov.in                                               | Digital India<br>Power la Empower                                                    | राष्ट्रीय<br>त्रवना-दिवान केन्द्र<br>MATIONAL<br>NIDOMATICS COMBE<br>सूचना प्रीयोगिकी समर्थ विशेषञ्च<br>TI SUPPORT PROFESSIONALS |
| Last updated on : 14/06/2019                                   | Copyright © 2014 Ministry of Rural Development, Governmen                            | t of India. All Rights Reserved.                                                                                                 |

### 1<sup>st</sup> signatory Login करुन खालील Link करावे.

| Sitemep | FAQs Circu | lars Committees F     | Feedback Public (       | Grievances Presentations |                 |               |                               |                        | Download PMAY-G Logo A A A                                                |
|---------|------------|-----------------------|-------------------------|--------------------------|-----------------|---------------|-------------------------------|------------------------|---------------------------------------------------------------------------|
| Minis   | stry of Ru | ral Developr<br>India | nent                    |                          |                 |               |                               |                        | प्रधान मंत्री<br>आवास योजना-ग्रामीण<br>Pradhan Mantri Awaas Yojana-Gramin |
| Home    | About Us   | Stakeholders -        | Guidelines <del>-</del> | Knowledge Network        | Video Tutorials | Photo Gallery | Contact Us                    | Housing Technologies 🗸 |                                                                           |
|         |            |                       |                         |                          |                 |               |                               |                        | Logou                                                                     |
|         |            | Ge                    | nerate FTO              | for bank                 |                 |               |                               | Add Digital Sig        | n to Unsigned FTO                                                         |
|         | Generate   | FTO for admir         | n fund utiliza          | tion                     |                 |               | <ul> <li>Add Digit</li> </ul> | al Signature to Unsign | ed FTO For Admin Fund Utilization                                         |
|         |            |                       |                         |                          |                 |               |                               |                        |                                                                           |

#### Terms & Conditions | Privacy Policy | Hyperlink Policy | Copyright Policy | Accessibility Statement | Disclaimer

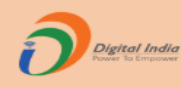

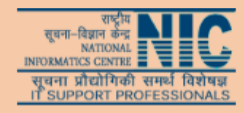

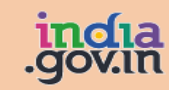

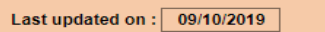

Copyright @ 2014 Ministry of Rural Development, Government of India. All Rights Reserved.

### Vendor चे Payment करतांना Vendor Tab वर Clik करुन Administrative Head & Administrative Sub Head Select करावे.

| Siteme                 | p FAQs Circulars Committees Feed                                                                                        | back Public Grievances Presentations | s                      |                        |            |                                       |                    |                         | Download PMAY_G Logo A A A |                                                      |                            |  |  |
|------------------------|----------------------------------------------------------------------------------------------------|--------------------------------------|------------------------|------------------------|------------|---------------------------------------|--------------------|-------------------------|----------------------------|------------------------------------------------------|----------------------------|--|--|
| Min<br>Gove            | and and<br>istry of Rural Developme<br>emment of India                                                                  | nt                                   |                        |                        |            |                                       |                    |                         |                            | प्रधान मंत्री<br>आवास योजन<br>Pradhan Mantri Awaas Y | ा-ग्रामीण<br>Yojana-Gramin |  |  |
| Home                   | About Us Stakeholders <del>-</del> C                                                                                    | Guidelines - Knowledge Network       | Video Tutorials        | s Photo (              | Gallery    | Contact Us                            | Housing Te         | chnologies <del>-</del> |                            |                                                      |                            |  |  |
| MAHARA                 | ASHTRA >> SATARA >> >>                                                                                                  |                                      |                        |                        |            |                                       |                    |                         |                            | F                                                    | lome Logout                |  |  |
|                        |                                                                                                    |                                      | Ассон                  | unt Details Fo         | or Generat | te FTO                                |                    |                         |                            |                                                      |                            |  |  |
| Debit B                | ank Name :BANK OF MAHARASHTRA                                                                                           |                                      |                        |                        | Debit Acc  | ount Number :60                       | 215380242          |                         |                            |                                                      |                            |  |  |
| Debit IF               | SC :MAHB0000890                                                                                                    |                                      |                        |                        | Financial  | Year :2019-2020                       | 0.4                |                         |                            |                                                      |                            |  |  |
| Agency<br>Total Eu     | Ind For Admin ETO(in Jakhs) : 8                                                                                         |                                      |                        |                        | Agency C   | O Generated Am                        | 01<br>ount(in lakh | s) · 0                  |                            |                                                      |                            |  |  |
| Availab                | Availabel Fund For Admin FTO (in lakhs) : 0 Availabel Fund For Admin FTO (in lakhs) : 0                                 |                                      |                        |                        |            |                                       |                    |                         |                            |                                                      |                            |  |  |
| FTO Generate For Admin |                                                                                                    |                                      |                        |                        |            |                                       |                    |                         |                            |                                                      |                            |  |  |
| Paymer                 | 'ayment To                                                                                                    |                                      |                        |                        |            |                                       |                    |                         |                            |                                                      |                            |  |  |
| Disclai                | claimer : "State to make the compliance for GST or any other tax deduction before drawing the administrative fund FTOs" |                                      |                        |                        |            |                                       |                    |                         |                            |                                                      |                            |  |  |
|                        |                                                                                                    |                                      |                        | Generat                | te FTO     |                                       |                    |                         |                            |                                                      |                            |  |  |
| S.No.                  | Name                                                                                                    | í                                    | Administrative<br>Head | Administra<br>Sub Head | ative E    | 3ank Name                             | IFS                | C CODE                  | Account Number             | Total Amount<br>(In Rs.)                             | Accept                     |  |  |
| 1                      | P M Awas Yojna                                                                                                    |                                      | select 🔻               |                        | T C        | MAHARASHTRA<br>GRAMIN BANK            | MA                 | HB0RRBMGB               | 80033083664                |                                                      |                            |  |  |
|                        |                                                                                                    | select                               |                        |                        | Delet t    | Durb Linear                           |                    |                         |                            |                                                      |                            |  |  |
| 2                      | BOBADE CHAGAN BABURAO                                                                                                   | Agency Services                      |                        | <5                     | select     | Sub Head -                            | ->                 | AINGB                   | 604310110000316            |                                                      |                            |  |  |
|                        |                                                                                                    | Audit                                |                        | Oth                    | ers        |                                       |                    |                         |                            |                                                      |                            |  |  |
|                        |                                                                                                    | Audit                                | ob                     | Pro                    | ject Mo    | onitoring Un                          | nit                |                         |                            |                                                      |                            |  |  |
| 3                      | DATTATRAT BHIKAJI SHIVANKAR                                                                                             | Evaluation and Research              | cn                     | Tec                    | hnical     | Agency Sei                            | rvices             | 9247                    | 924710110001957            |                                                      |                            |  |  |
|                        |                                                                                                    | IEC activities                       |                        |                        |            | · · · · · · · · · · · · · · · · · · · |                    |                         |                            |                                                      |                            |  |  |
|                        |                                                                                                    | IT Systems                           |                        |                        |            |                                       |                    |                         |                            |                                                      |                            |  |  |
|                        |                                                                                                    | Office set-up                        |                        | / / 9                  | Colort 9   | Sub Head                              | >                  | DAVANAD                 | 0040400045044              |                                                      |                            |  |  |
| 4                      | KAKAD RAMESH BHAGWAN                                                                                                    | Remuneration and Hon                 | orarium                | Into                   |            | Jub Heau -                            | ĸ                  | IDUWAINGB               | 604310103015944            |                                                      |                            |  |  |
|                        |                                                                                                    | Dural Macon Training F               | Drogram                | Inte                   | ernal Al   | Jait                                  |                    |                         |                            |                                                      |                            |  |  |
|                        |                                                                                                    |                                      | logram                 | Oth                    | ers        |                                       |                    |                         |                            |                                                      |                            |  |  |
| 5                      | SURESH GANPAT KHARAT                                                                                                    | Training                             |                        | Soc                    | cial Aud   | lit                                   | B                  | IN0012013               | 32786698966                |                                                      |                            |  |  |
|                        |                                                                                                    | Travel                               |                        |                        |            |                                       |                    |                         |                            |                                                      |                            |  |  |
|                        |                                                                                                    |                                      |                        |                        |            |                                       |                    |                         |                            |                                                      |                            |  |  |
| 6                      | JANARDHAN SHESHRAO KHANDAR                                                                                              | RE I                                 |                        |                        | E          | BANK OF INDIA                         | BK                 | ID0009247               | 924710110007410            |                                                      |                            |  |  |
|                        |                                                                                                    |                                      | select v               |                        |            |                                       |                    |                         |                            |                                                      |                            |  |  |

### System मध्ये DSC Insert करुन FTO Sign करणे.

| Sitemep F. | AQs Circula         | ars Committees            | Feedback Public (       | Grievances Presentations |                 |               |                               |                                   |                  | Download PMAY-G Logo A A A                                              | ł       |
|------------|---------------------|---------------------------|-------------------------|--------------------------|-----------------|---------------|-------------------------------|-----------------------------------|------------------|-------------------------------------------------------------------------|---------|
| Ministr    | y of Run<br>ment of | ral Develop:<br>India     | ment                    |                          |                 |               |                               |                                   |                  | प्रधान मंत्री<br>आवास योजना-ग्रामीण<br>Pradhan Mantri Awaas Yojana-Gram | n<br>ii |
| Home       | About Us            | Stakeholders <del>-</del> | Guidelines <del>-</del> | Knowledge Network        | Video Tutorials | Photo Gallery | Contact Us                    | Housing Technologies <del>-</del> |                  |                                                                         |         |
|            |                     |                           |                         |                          |                 | _             |                               |                                   |                  | Logou                                                                   | a       |
|            |                     | Ge                        | enerate FTO             | for bank                 |                 |               |                               | Add Digital Sig                   | n to Unsigned I  | FTO                                                                     |         |
| - (        | Generate            | FTO for admi              | in fund utiliza         | tion                     |                 |               | <ul> <li>Add Digit</li> </ul> | al Signature to Unsign            | ned FTO For Admi | in Fund Utilization                                                     |         |

Terms & Conditions | Privacy Policy | Hyperlink Policy | Copyright Policy | Accessibility Statement | Disclaimer

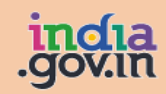

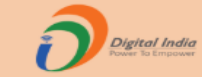

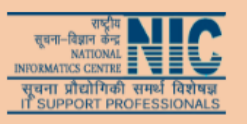

Last updated on : 09/10/2019

Copyright © 2014 Ministry of Rural Development, Government of India. All Rights Reserved.

### FTO Select करुन Sign करणे.

|   | Sitemep FAQs Circulars Committees Feedback Public Grievances Presentations                                                  | Download PMAY_G Logo A A A                                                |
|---|----------------------------------------------------------------------------------------------------|---------------------------------------------------------------------------|
|   | Winistry of Rural Development<br>Government of India                                                                        | प्रधान मंत्री<br>आवास योजना-ग्रामीण<br>Pradhan Mantri Awaas Yojana-Gramin |
|   | Home About Us Stakeholders - Guidelines - Knowledge Network Video Tutorials Photo Gallery Contact Us Housing Technologies - |                                                                           |
|   | Maharashtra >>                                                                                                    | Home Logou                                                                |
|   | Digital signature by accountant                                                                                             |                                                                           |
|   | Financial Year :2019-2020                                                                                                   |                                                                           |
|   | FTO File Number                                                                                                    |                                                                           |
|   | There is no any FTO to And Signature or Reject !!                                                                           |                                                                           |
| / |                                                                                                    |                                                                           |
|   |                                                                                                    |                                                                           |
|   |                                                                                                    |                                                                           |
|   |                                                                                                    |                                                                           |
|   |                                                                                                    |                                                                           |
|   |                                                                                                    |                                                                           |
|   |                                                                                                    |                                                                           |
|   |                                                                                                    |                                                                           |
|   |                                                                                                    |                                                                           |
|   | Terms & Conditions   Privacy Policy   Hyperlink Policy   Copyright Policy   Accessibility Statement   Disclaimer            |                                                                           |
|   |                                                                                                    | राष्ट्रीय                                                                 |
|   |                                                                                                    | त्तुवना-विद्यान केन्द्र<br>NATIONAL<br>INFORMATICS CONTRE                 |
|   |                                                                                                    | सूचना प्रौद्योगिकी समर्थ विशेषज्ञ<br>IT SUPPORT PROFESSIONALS             |
|   | Last updated on : 18/06/2019 Copyright © 2014 Ministry of Rural Development, Government of India. All Right                 | s Reserved.                                                               |

### SMS / Email द्वारे प्राप्त झालेला User Name व Password येथे Enter करुन २<sup>nd</sup> Signatory Login करावे.

| प्रधान मंत्री<br>Ministry of Rural Development<br>Government of India                                                       |
|----------------------------------------------------------------------------------------------------|
| Home About Us Stakeholders - Guidelines - Knowledge Network Video Tutorials Photo Gallery Contact Us Housing Technologies - |
| User Log in  User assword  Captcha  Jup captcha  A. WWC  Cog IN  LOG IN                                                     |
| Terms & Conditions   Privacy Policy   Hyperlink Policy   Copyright Policy   Accessibility Statement   Disclaimer            |

Digital India

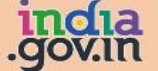

Copyright © 2014 Ministry of Rural Development, Government of India. All Rights Reserved.

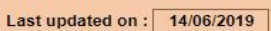

### FTO Sign करतांना २<sup>nd</sup> Signatory Login करावे.

| Sitemep FAQs Circulars Committees Feed             | dback Public Grievances Presentation                    |                      |               |            |                                   | Download PMAY-G Logo AT A A                                               |
|----------------------------------------------------|---------------------------------------------------------|----------------------|---------------|------------|-----------------------------------|---------------------------------------------------------------------------|
| Ministry of Rural Developme<br>Government of India | ent                                                     |                      |               |            |                                   | प्रधान मंत्री<br>आवास योजना-ग्रामीण<br>Pradhan Mantri Awaas Yojana-Gramin |
| Home About Us Stakeholders -                       | Guidelines - Knowledge Network                          | Video Tutorials      | Photo Gallery | Contact Us | Housing Technologies <del>-</del> |                                                                           |
|                                                    |                                                         |                      |               |            |                                   | Logout                                                                    |
| • Add Digital Signature to U                       | and Add Digital Sign to I<br>Insigned FTO For Admin Fut | FTO<br>d Utilization |               |            |                                   |                                                                           |
| indi Digital Digitatare to e                       |                                                         |                      |               |            |                                   |                                                                           |
|                                                    |                                                         |                      |               |            |                                   |                                                                           |
|                                                    |                                                         |                      |               |            |                                   |                                                                           |
|                                                    |                                                         |                      |               |            |                                   |                                                                           |

Terms & Conditions | Privacy Policy | Hyperlink Policy | Copyright Policy | Accessibility Statement | Disclaimer

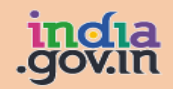

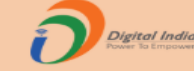

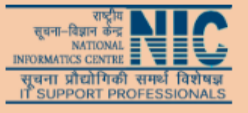

Last updated on : 09/10/2019

Copyright © 2014 Ministry of Rural Development, Government of India. All Rights Reserved.

### FTO Number Select करुन Send OTP & Verified या Tab वर Click करावे.

| Siteme       | p FAQs Circulars                                 | Committees Feedback Public  | Grievances Presentations            |                        |                    |                                   | Download PMAY-G L                                                                                 | ogo At A A                      |
|--------------|--------------------------------------------------|-----------------------------|-------------------------------------|------------------------|--------------------|-----------------------------------|---------------------------------------------------------------------------------------------------|---------------------------------|
| Mini<br>Gove | ्र<br>भेर जयसे<br>istry of Rura<br>ernment of li | l Development<br>ndia       |                                     |                        |                    |                                   | प्रधान मंत्री<br>आवास योज<br>Pradhan Mantri Awaa                                                  | ाना-ग्रामीण<br>as Yojana-Gramin |
| Home         | About Us                                         | Stakeholders - Guidelines - | Knowledge Network Video Tutori      | als Photo Gallery      | Contact Us         | Housing Technologies <del>-</del> |                                                                                                   |                                 |
| Mahar        | ashtra >> Sata                                   | ara                         |                                     |                        |                    |                                   | Home                                                                                              | e Logou                         |
|              |                                                  |                             | Digital sign                        | ature by Prog          | ramme Off          | ficer                             |                                                                                                   |                                 |
| Bloc         | ck :                                             | Fi                          | nancial Year :2019-2020             |                        |                    | FTO File Number                   | MH1811_141019ADMFTO_3                                                                             | 5                               |
|              |                                                  |                             | Digital signatu                     | ure to FTO by H        | Programme          | Officer                           |                                                                                                   |                                 |
| S.No         | Registration No                                  | Bank Name                   | Branch Code                         | Beneficiary Na         | me                 |                                   | Account Detail                                                                                    | Amount                          |
| 1            | 1811/89                                          | STATE BANK OF IND           | DIA SBIN0000271                     | JIjai Mahila I         | Bahuuddeshiy V     | IKAS MANDAL                       | 32119409003                                                                                       | 252000                          |
|              |                                                  |                             |                                     |                        |                    |                                   |                                                                                                   | 0                               |
|              |                                                  |                             | Send                                | Rejection reas         | on<br>Reject       |                                   |                                                                                                   |                                 |
|              |                                                  | :                           | Terms & Conditions   Privacy Policy | Hyperlink Policy   Co  | pyright Policy   A | Accessibility Statement   Discla  | imer<br>स्वत्रा स्वीय NICC                                                                        |                                 |
|              | Last updated o                                   |                             | c                                   | opyright © 2014 Minist | ny of Rural Develo | opment, Government of India. All  | स्वान प्रदेशिक सम्ह विशेषज्ञ<br>गाउधमाराद्य दाराप्त के समर्थ विशेषज्ञ<br>गा SUPPORT PROFESSIONALS |                                 |

## **Admin Module Reports**

### Admin Module संदर्भात F-12 to F-14 हे Report पाहावे.

| ne About Us Stakeholders - Guidelines - Knowledge Network Video Tutorials                                                                                                    | Photo Gallery Contact Us Housing Technologies -                                                                                                    |  |  |  |  |  |
|----------------------------------------------------------------------------------------------------|----------------------------------------------------------------------------------------------------|--|--|--|--|--|
| S Reports                                                                                                    | For Technical support contact us at PMAYG Helpline No. 1800-                                                                                                    |  |  |  |  |  |
| A. Physical Progress Reports                                                                                                    | - F. E-FMS Reports                                                                                                    |  |  |  |  |  |
| 1. Year wise house completed report     2. High level physical progress report     3. Gap between Stages: Target to Account Verification     4. Gap between Stages: Account Verification to House Completion     5. Gap in entry of Targets     6. Panchayat wise incomplete houses(drillable upto beneficiaries level)  B. Financial Progress Reports      1. Annual target and allocation     2. Unit assistance and installment details | <ol> <li>DSC enrollment status</li> <li>Debit account details</li> <li>Beneficiaries registered, accounts frozen and verified</li> <li>FTO transaction summary</li> <li>Accounts for which same installment payment initiated twice</li> <li>Beneficiaries for whom same installment payment initiated twice</li> <li>Beneficiaries for whom same installment payment initiated twice</li> <li>Payments rejected by bank</li> <li>FTO pendency with banks</li> <li>FTO transaction summary[Installment Wise]</li> <li>Category wise FTO generated</li> <li>Identified false success/reject cases</li> </ol> |  |  |  |  |  |
| <ol> <li>2. Onit assistance and instamment details</li> <li>3. High level financial progress report</li> <li>4. Available fund as per MIS</li> <li>5. Financial Statement 2019-2020</li> <li>6. Sanction order [2019-2020] [2018-2019]</li> </ol>                                                                                                    | <ul> <li>12. Admin accounts frozen and verified</li> <li>13. Admin FTO transaction summary</li> <li>14. Administrative head wise admin fund transaction</li> </ul> <b>G. Convergence Reports</b>                                                                                                    |  |  |  |  |  |
| C. Social Progress Reports                                                                                                    | Status of Aadhar/Job Card/SBM/SECC/Mobile no. seeded in MIS                                                                                                    |  |  |  |  |  |
| <ol> <li>Gender-wise houses sanctioned and completed</li> <li>Category-wise houses sanctioned and completed</li> </ol>                                                                                                    | <ol> <li>Status of Aadhar/MGNREGA Job Card no. abstract</li> <li>House Sanction vs Work Creation in MGNREGA</li> <li>Convergence with PM Ujjawala Yojana</li> </ol>                                                                                                    |  |  |  |  |  |
| D. GIS Reports                                                                                                    | H. Social Audit Reports                                                                                                    |  |  |  |  |  |
| <ol> <li>Scheme wise and inspection level wise status of mobile app data</li> <li>Abstract Mobile Inspection Report.</li> </ol>                                                                                                    | 1. Beneficiary details for verification                                                                                                    |  |  |  |  |  |
| E SECC Reports                                                                                                    | -                                                                                                    |  |  |  |  |  |

# Thank you...